## 1、下载"个人所得税"APP

2、进入后在"首页",查看"收入纳税明细查询"

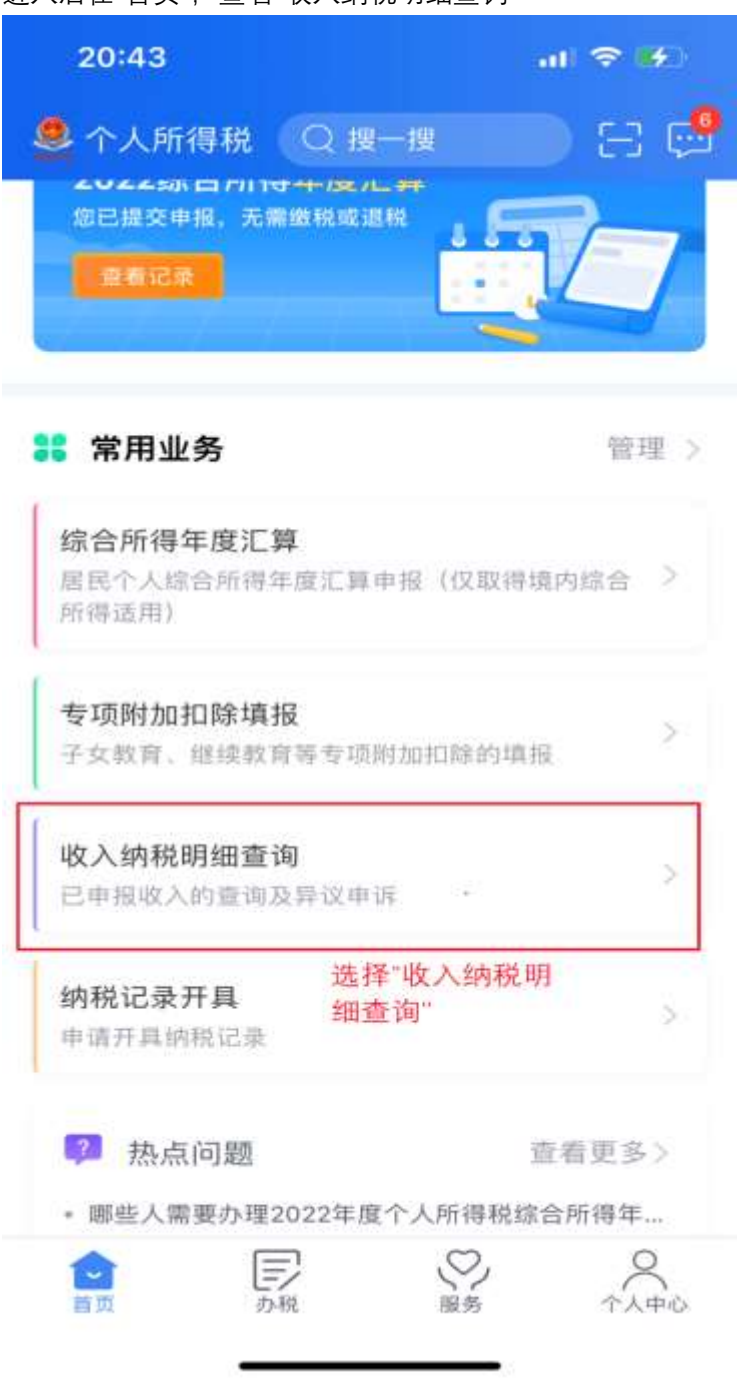

3、选中需要查询的年份,并选中工资薪金及(或)劳务报酬。,点击查询:

```
20:43
```

.... 穼 🚁

く返回 收入纳税明细查询

请选择纳税记录年度 选择上一个自然年 2022 年度 例如: 今年是2023 年,则选择2022年 请选择所得类型 工资薪金 劳务报酬 稿酬 只选择"工资薪金"及/或"劳务报酬". 其他收入不能选择 特许权使用费 点击查询 查询

4、页面显示收入合计金额(单次要求年收入达10万元,3年多次要求年收入达到20万元, 5年多次要求年收入达到50万元以上) 需要加合在每月的明细载图

需要把全年每个月的明细截图。

| 20:05  | al S              | .ul 🗢 🛃 |  |
|--------|-------------------|---------|--|
| く返回    | 收入纳税明细查询 批量       | 申诉      |  |
| 收入合计 🕜 | 此处收入合计<br>需要显示50万 |         |  |
| 已申报税额合 | 计: 元或以上           | 元       |  |
| 需把     | 2022年全年每个月的明细截图   |         |  |
| 工资薪金   | 2022-1            | 2       |  |
| 所得项目小类 | : 正常工资薪金          |         |  |
| 扣缴义务人: | 广州                | >       |  |
| 收入:    |                   |         |  |
| 已申报税额: |                   |         |  |
| 工资薪金   | 2022-1            | 1       |  |
| 所得项目小类 | : 正常工资薪金          |         |  |
| 扣缴义务人: | 广州                | >       |  |
| 收入:    |                   |         |  |
| 已申报税额: |                   |         |  |
| 工资薪金   | 2022-1            | 0       |  |
| 所得项目小类 | : 正常工资薪金          |         |  |
| 扣缴义务入: | 广州                | >       |  |
| 收入:    |                   |         |  |
| 已申报税额: |                   |         |  |
|        | [                 |         |  |

5、选择"个人中心"页面,上面显示申请人名字,把此页面截图。把上述所有截图提交。

| 20:10                                                      | al 🗢 🗭                                |
|------------------------------------------------------------|---------------------------------------|
| ●● ● ● ● ● ● ● ● ● ● ● ● ● ● ● ● ● ● ●                     | 名<br>派方式                              |
| 2 个人信息                                                     | 2                                     |
| 🚴 任职受雇信息                                                   | 2                                     |
| 😤 家庭成员信息                                                   | 2                                     |
| <b>=</b> 银行卡                                               |                                       |
| 🦁 安全中心                                                     | >                                     |
| ❤ 关怀版                                                      | 2                                     |
| ⑦ 帮助                                                       | 5                                     |
| 我要咨询                                                       | >                                     |
| 美于                                                         | • >                                   |
| 🚼 首页常用业务管理                                                 | >                                     |
| 退出登:                                                       | 选择<br>录    "个人中心"                     |
| ()<br>首页<br>一<br>一<br>一<br>一<br>一<br>一<br>一<br>一<br>一<br>一 | 一 一 一 一 一 一 一 一 一 一 一 一 一 一 一 一 一 一 一 |